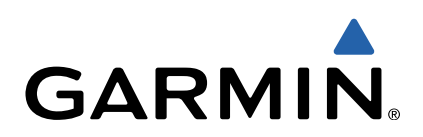

# GPSMAP<sup>®</sup> 800/1000 serie Snelstartgids

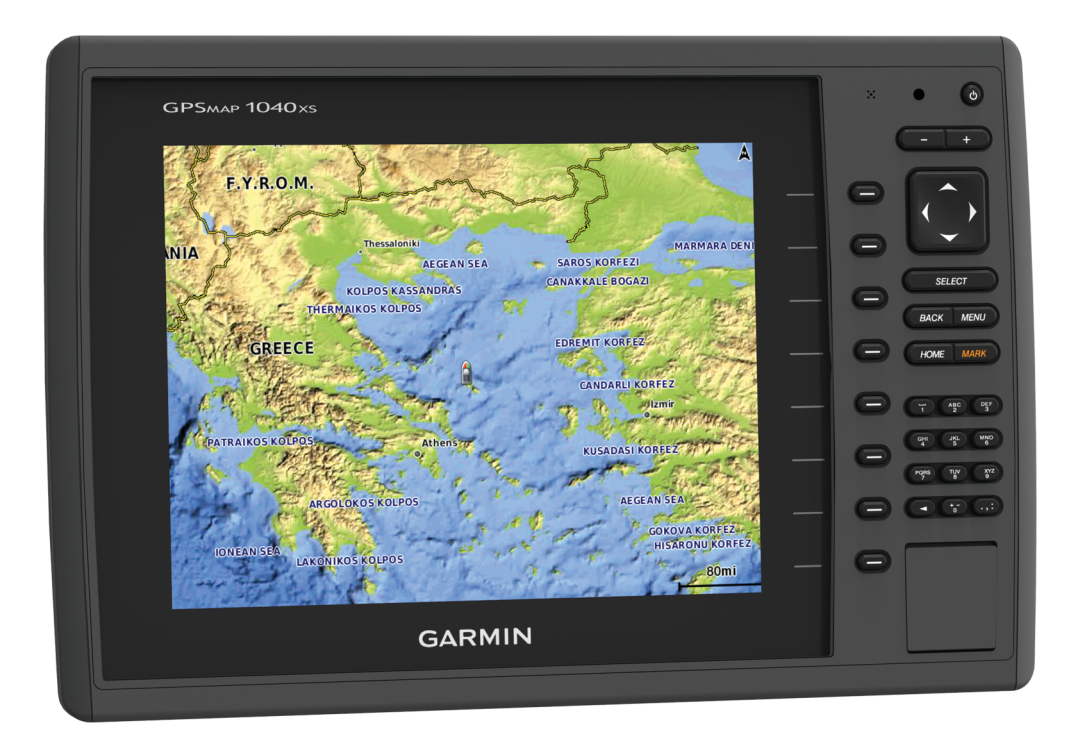

#### Inleiding

#### **WAARSCHUWING**

Lees de gids *Belangrijke veiligheids- en productinformatie* in de verpakking voor productwaarschuwingen en andere belangrijke informatie.

#### Vooraanzicht toestel

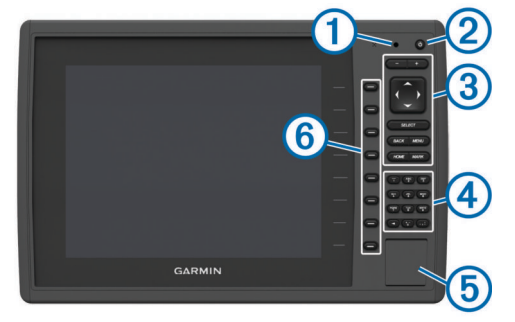

| 1 | Sensor automatische schermverlichting          |
|---|------------------------------------------------|
| 2 | Aan-uitknop                                    |
| 3 | Knoppen op toestel                             |
| 4 | Nummerknoppen (alleen op modellen van 10 inch) |
| 5 | SD geheugenkaartsleuf                          |
| 6 | Schermknoppen                                  |

#### Knoppen op toestel

| Ċ      | Hiermee schakelt u het toestel in en weer uit als deze knop wordt vastgehouden.                        |
|--------|----------------------------------------------------------------------------------------------------|
|        | Hiermee past u de schermverlichting en kleurmodus aan door de knop snel in te drukken en los te laten. |
| -      | Hiermee kunt u op een kaart of weergave uitzoomen.                                                     |
| +      | Hiermee kunt u op een kaart of weergave inzoomen.                                                      |
| $\phi$ | Hiermee kunt u scrollen, opties markeren en de cursor verplaatsen.                                     |
| SELECT | Hiermee kunt u aangeven dat het bericht is gelezen en opties selecteren.                               |
| BACK   | Hiermee keert u terug naar het vorige scherm.                                                          |
| MARK   | Hiermee kunt u de huidige locatie als waypoint opslaan.                                                |
| HOME   | Hiermee keert u terug naar het startscherm.                                                            |
| MENU   | Hiermee kunt u indien van toepassing een menu met opties openen voor de pagina.                        |
|        | Hiermee kunt u indien van toepassing een menu sluiten.                                                 |

#### Geheugenkaarten plaatsen

U kunt optionele geheugenkaarten in de kaartplotter gebruiken. Via gegevenskaarten kunt u satellietbeelden met hoge resolutie en luchtfoto's van havensteden, havens, jachthavens en andere nuttige punten weergeven. U kunt lege geheugenkaarten plaatsen om echoloodgegevens vast te leggen en gegevens zoals via-punten, routes en sporen naar een andere compatibele Garmin<sup>®</sup> kaartplotter of een computer over te brengen.

1 Open het klepje ① aan de voorzijde van de kaartplotter.

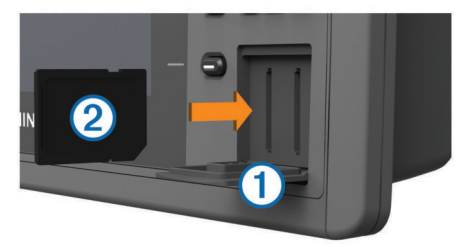

- 2 Plaats de geheugenkaart 2 met het label naar rechts gericht.
- **3** Druk op de kaart tot deze vastklikt.
- 4 Sluit het klepje.

#### De handleidingen downloaden

U kunt de nieuwste versie van de gebruikershandleiding en vertaalde versies daarvan downloaden van internet.

- 1 Ga naar www.garmin.com/support.
- 2 Selecteer Handleidingen.
- **3** Volg de instructies op het scherm om de handleiding voor uw product te downloaden.

#### **Meer informatie**

Als u nog vragen over uw toestel hebt, kunt u contact opnemen met Garmin Product Support.

De website, www.garmin.com/support, biedt allerlei tips voor probleemoplossing waarmee u de meeste problemen kunt verhelpen en vragen kunt beantwoorden.

- Veelgestelde vragen
- Software-updates
- · Gebruikers- en installatiehandleidingen
- Servicewaarschuwingen
- Video
- Contactnummers en adressen

#### De nieuwe software op een geheugenkaart laden

Het toestel bevat mogelijk een geheugenkaart met een software-update. Als dat het geval is, volgt u de instructies die bij de kaart zijn geleverd. Als er geen geheugenkaart met een software-update is inbegrepen, moet u de software-update zelf naar een geheugenkaart kopiëren.

- 1 Plaats een geheugenkaart in de kaartuitsparing van de computer.
- 2 Ga naar www.garmin.com/support/software/marine.html.
- 3 Selecteer **Downloaden** naast "Garmin Marine Network with SD card."
- 4 Lees en accepteer de voorwaarden.
- 5 Selecteer Downloaden.
- 6 Selecteer Hardlopen.
- 7 Selecteer het station van de geheugenkaart en selecteer vervolgens Volgende > Voltooien.

#### De software van het toestel bijwerken

Voordat u de software kunt bijwerken, moet u beschikken over een software-update op een geheugenkaart of de nieuwste software zelf op een geheugenkaart laden.

- 1 Schakel de kaartplotter in.
- **2** Nadat het startscherm verschijnt, plaatst u de geheugenkaart in de kaartsleuf.

**OPMERKING:** De instructies voor de software-update verschijnen alleen als het toestel volledig is opgestart voordat u de kaart plaatst.

- 3 Volg de instructies op het scherm.
- 4 Wacht enkele minuten totdat de software-update is voltooid. Het toestel werkt weer normaal zodra het softwareupdateproces is voltooid.
- 5 Verwijder de geheugenkaart.

**OPMERKING:** Als de geheugenkaart wordt verwijderd voordat het toestel opnieuw is opgestart, is de softwareupdate niet voltooid.

#### GPS-satellietsignalen

Wanneer u de kaartplotter inschakelt, moet de GPS-ontvanger de gegevens van de satellieten verzamelen en de actuele locatie bepalen. Wanneer de kaartplotter satellietsignalen ontvangt, worden de **entil** boven aan het startscherm groen. Wanneer de kaartplotter het satellietsignaal verliest, verdwijnen de **entil** en knippert er een vraagteken op **e** op de kaart. Ga voor meer informatie over GPS naar www.garmin.com /aboutGPS.

#### Het startscherm aanpassen

U kunt items toevoegen aan en rangschikken op het startscherm.

- 1 Selecteer in het startscherm Hoofdmenu aanpassen.
- 2 Selecteer een optie:
  - Als u een item opnieuw wilt rangschikken, selecteert u Rangschikken, selecteert u het item dat u wilt verplaatsen en vervolgens een nieuwe locatie.
  - Als u een item wilt toevoegen aan het startscherm, selecteert u **Voeg toe** en vervolgens het nieuwe item.
  - Als u een aan het startscherm toegevoegd item wilt verwijderen, selecteert u Wis en vervolgens het item.

#### Via-punten

Via-punten zijn locaties die u vastlegt en in het toestel opslaat.

#### Uw huidige positie als waypoint markeren

Selecteer vanuit een willekeurig scherm MARK.

#### Een via-punt op een andere positie maken

- 1 Selecteer Navigatie-info > Via-punten > Nieuw via-punt.
- 2 Selecteer een optie:
  - Om het via-punt te maken door positiecoördinaten in te voeren, selecteert u Voer coördinaten in en voert u de coördinaten in.
  - Om het via-punt te maken met behulp van een kaart, selecteert u **Gebruik kaart** en daarna achtereenvolgens de locatie en **Selecteer**.

#### MOB-locatie markeren en navigeren

Als u een via-punt markeert, kunt u deze als MOB-positie (manover-boord) opslaan.

Selecteer een optie:

- Selecteer vanuit elk scherm MARK > Man-over-boord.
- Selecteer in het startscherm Man-over-boord > Ja.

Een internationaal MOB-symbool markeert het actieve MOBpunt en de kaartplotter stelt een directe koers in terug naar de gemarkeerde locatie.

#### Navigatie met een kaartplotter

#### 

Als uw vaartuig over een stuurautomaat beschikt, moet bij elk roer een bedieningsscherm zijn geïnstalleerd waarmee de stuurautomaat kan worden uitgeschakeld.

De functie Auto Guidance is gebaseerd op elektronische kaartgegevens. De gegevens garanderen niet dat de route vrij is van obstakels en dat deze diep genoeg is. Let tijdens het volgen van de koers altijd goed op en vermijd land, ondiep water en andere obstakels die u onderweg kunt tegenkomen.

**OPMERKING:** In sommige gebieden is Auto Guidance beschikbaar bij premiumkaarten.

**OPMERKING:** In sommige gebieden zijn Mariner's Eye 3D en Fish Eye 3D kaartweergaven beschikbaar bij premiumkaarten.

**OPMERKING:** In sommige gebieden is de kaart voor diepzeevissen beschikbaar bij premiumkaarten.

Als u wilt navigeren, moet u een bestemming kiezen, een koers uitzetten of een route maken en vervolgens de koers of route volgen. Volg de koers of route op de navigatie- of viskaart, of in de Perspective 3D- of Mariner's Eye 3D-kaartweergave.

#### Navigeren naar een punt op de kaart

1 Selecteer een locatie op de navigatie- of viskaart.

- 2 Selecteer indien nodig SELECT.
- 3 Selecteer Navigeer naar.
- **4** Selecteer een optie:
  - Om rechtstreeks naar de locatie te navigeren, selecteert u **Ga naar**.
  - Om een route naar de locatie te maken, inclusief koerswijzigingen, selecteert u Route naar.
  - Om Auto Guidance te gebruiken, selecteert u **Begeleid** naar.
- 5 Controleer de koers die met de magenta lijn wordt aangegeven.

**OPMERKING:** Als u de functie Auto Guidance gebruikt, geeft een grijs gedeelte op de magenta lijn aan dat de functie Auto Guidance een deel van de Auto Guidance lijn niet kan berekenen. Dit wordt veroorzaakt door de instellingen voor een veilige, vrije doorvaart bij een minimale waterdiepte en obstakelhoogte.

6 Volg de magenta lijn en vermijd daarbij land, ondiep water en andere obstakels.

## Een route vanaf uw huidige locatie maken en navigeren

U kunt een route op de navigatiekaart of de viskaart maken en deze meteen gaan volgen. Met deze procedure worden de route- of waypointgegevens niet opgeslagen.

**OPMERKING:** In sommige gebieden is de kaart voor diepzeevissen beschikbaar bij premiumkaarten.

- 1 Selecteer een bestemming op de navigatie- of viskaart.
- 2 Selecteer Navigeer naar > Route naar.
- **3** Selecteer de locatie van de laatste koerswijziging voor de bestemming.
- 4 Selecteer Voeg koerswijziging toe.
- **5** Herhaal de stappen 3 en 4 als u meer koerswijzigingen wilt toevoegen. Werk daarbij terug vanaf de bestemming naar de huidige locatie van uw vaartuig.

De laatste koerswijziging die u toevoegt moet de eerste koerswijziging zijn die u maakt, beginnend vanaf uw huidige locatie. Het moet de koerswijziging zijn die zich het dichtst bij uw vaartuig bevindt.

- 6 Indien nodig selecteert u MENU.
- 7 Selecteer Navigeer route.
- 8 Controleer de koers die met een magenta lijn wordt aangegeven.
- **9** Volg de magenta lijn en vermijd daarbij land, ondiep water en andere obstakels.

### www.garmin.com/support

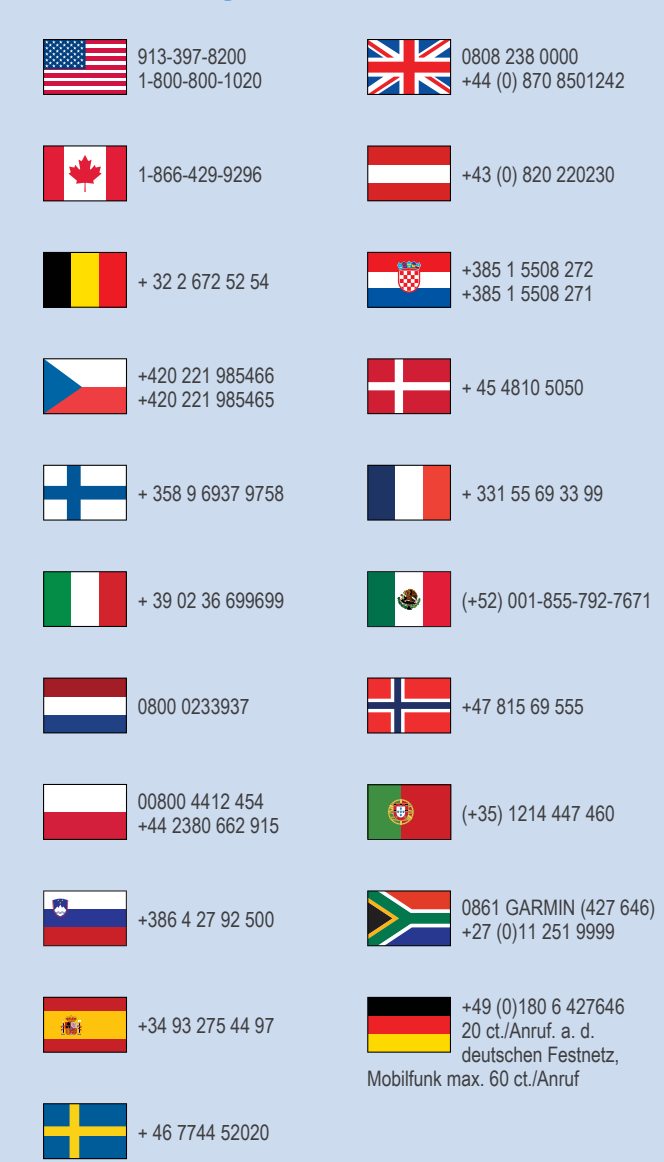

Garmin<sup>®</sup>, het Garmin logo en GPSMAP<sup>®</sup> zijn handelsmerken van Garmin Ltd. of haar dochtermaatschappijen, geregistreerd in de Verenigde Staten en andere landen. Deze handelsmerken mogen niet worden gebruikt zonder de uitdrukkelijke toestemming van Garmin.

Het SDHC logo is een handelsmerk van SD-3C, LLC.

Garmin International, Inc. 1200 East 151st Street Olathe, Kansas 66062, VS

Garmin (Europe) Ltd. Liberty House, Hounsdown Business Park Southampton, Hampshire, SO40 9LR, Verenigd Koninkrijk

Garmin Corporation No. 68, Zhangshu 2nd Road, Xizhi Dist. New Taipei City, 221, Taiwan (Republiek China)

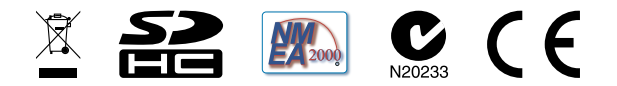

© 2014 Garmin Ltd. of haar dochtermaatschappijen